# 盡職治理投票統計功能 輸入反對議案內容及理由

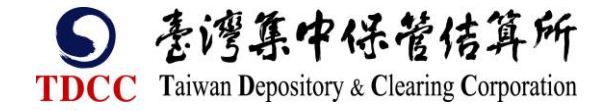

#### Step1:盡職治理投票統計新增反對理由

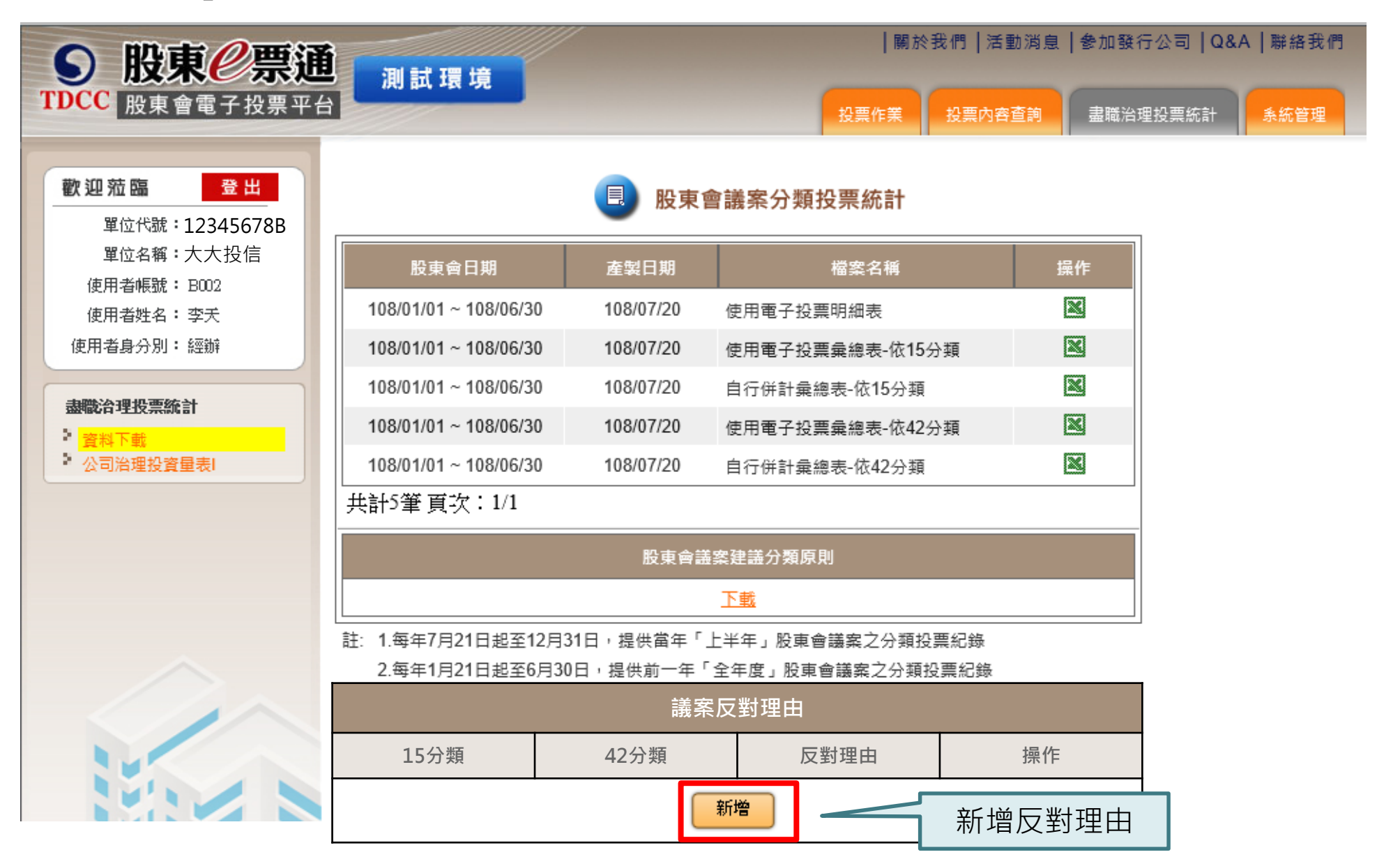

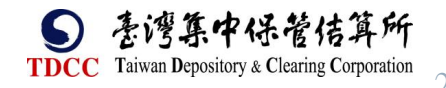

#### Step2: 輸入反對議案內容及理由

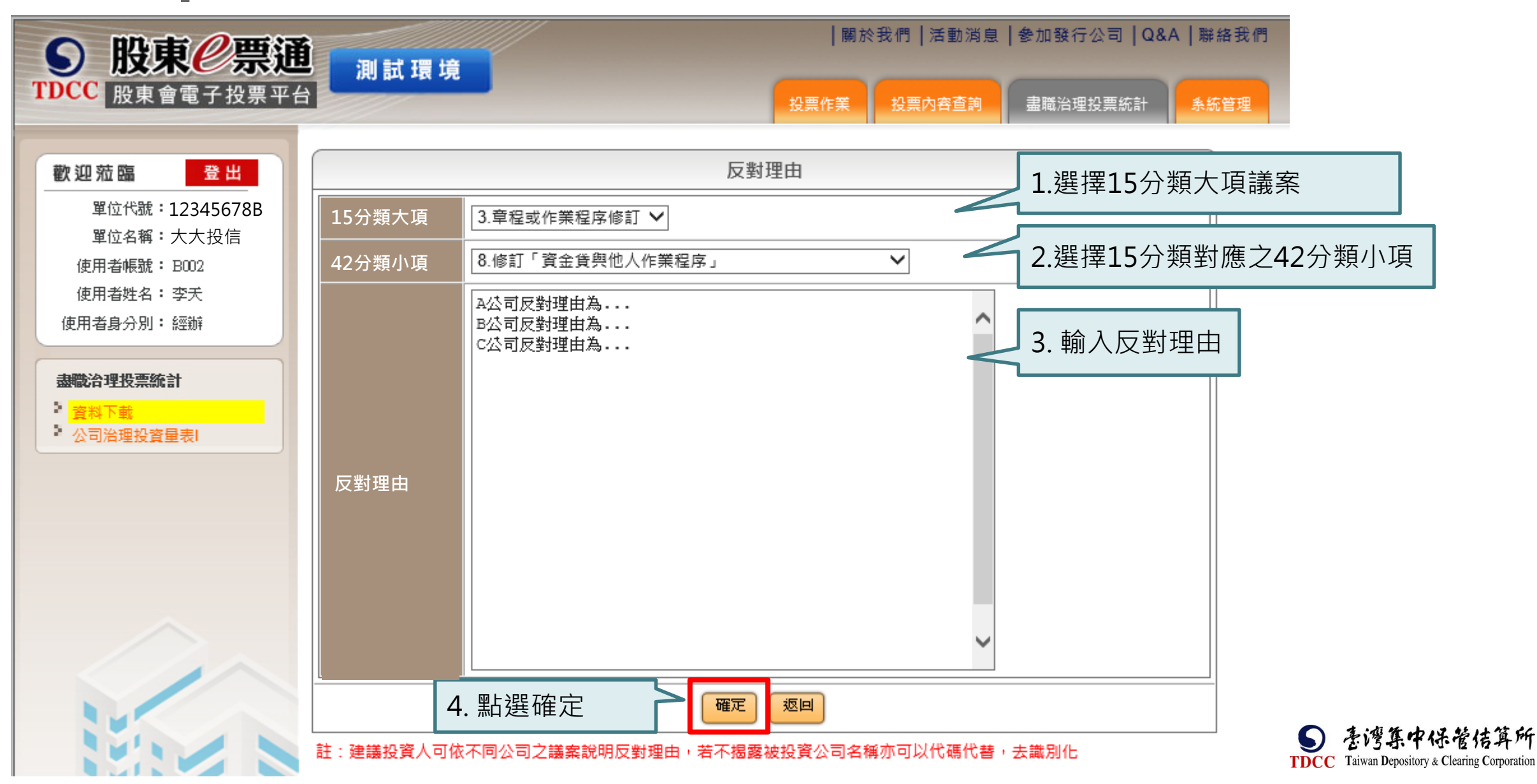

### Step3: 反對理由新增完成

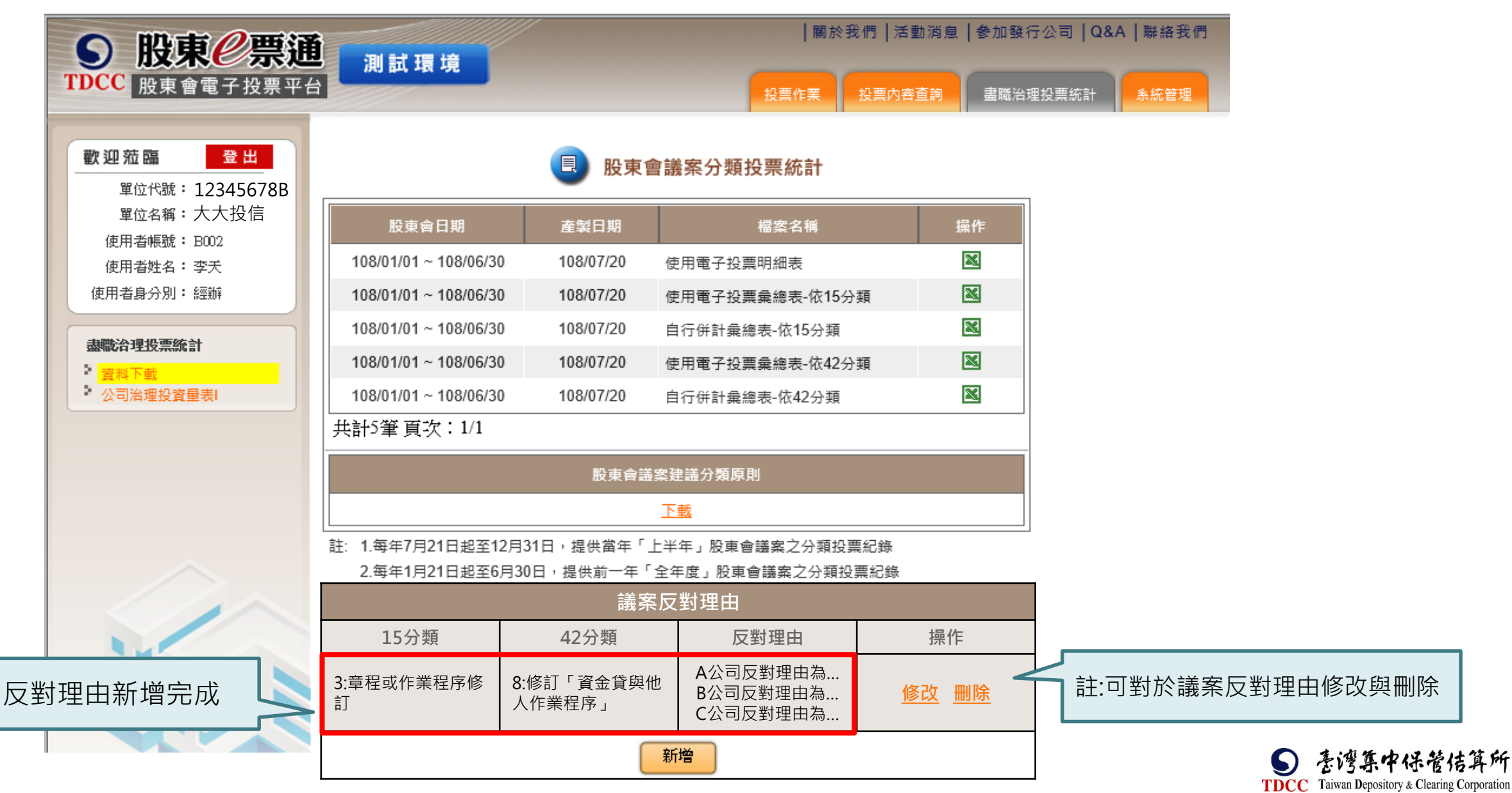

#### 表1:使用電子投票彙總表-依15分類

| 股東會議案分類投票統計(使用電子投票彙總表-依15分類) |                                  |      |                  |                   |                     |                            |                      |                 |            |                |                   |                 |                   |                |                   |                                        |
|------------------------------|----------------------------------|------|------------------|-------------------|---------------------|----------------------------|----------------------|-----------------|------------|----------------|-------------------|-----------------|-------------------|----------------|-------------------|----------------------------------------|
| 户名:                          | 12345678B 大大投信                   |      |                  |                   |                     |                            |                      |                 |            | 統一編號/稅籍編       | 號: 12             |                 |                   |                |                   |                                        |
| 股東會期                         | 間: 108上半年                        |      |                  |                   |                     |                            |                      |                 |            | 製表日期:108/0'    | 7/20              |                 |                   |                |                   |                                        |
| 使用電子                         | 投票家次:                            |      | 198              | 家次                |                     |                            |                      |                 |            | 使用電子投票表決       | :權數:              |                 |                   |                |                   |                                        |
| 频別                           | <b>减</b> 業                       | 總議業數 | 投票總權數            |                   |                     | 贊成                         |                      |                 |            | 反對             |                   |                 | 亲槛                |                |                   | 反對理由                                   |
| 1                            | 营業報告書與財務報告之承認                    | 802  | 1, 522, 570, 123 | <b>議業数</b><br>802 | <b>%</b><br>100.00% | <b>椎数</b><br>1,522,570,123 | <b>%</b><br>100.00%  | <b>議業数</b><br>0 | %<br>0.00% | <u>椎数</u><br>0 | <b>%</b><br>0.00% | <b>議業数</b><br>0 | <b>%</b><br>0.00% | <u>椎数</u><br>0 | <b>%</b><br>0.00% |                                        |
| 2                            | 显综分派或虧损攒满                        | 871  | 1,620,854,282    | 871               | 100.00%             | 1, 620, 854, 282           | 100.00%              | 0               | 0.00%      | 0              | 0.00%             | 0               | 0.00%             | 0              | 0.00%             |                                        |
| 3                            | 章程或作業程序修訂                        | 2711 | 4, 516, 015, 527 | 2, 706            | 99.81%              | 4, 472, 105, 128           | <mark>99.</mark> 02% | 5               | 0.18%      | 43, 910, 399   | 0.97%             | 0               | 0.00%             | 0              | 0.00%             | 修訂「資金貸與他人作業程序」<br>A公司反對理由為<br>B公司反對理由為 |
| 4                            | 董监事逻举                            | (    | 公司家次<br>得選舉業数)   |                   |                     |                            | 298                  |                 | (          | 投票家次<br>(選舉業数) |                   |                 |                   | 296            | 99.32%            | C公司反對理由為                               |
| 5                            | 董监事解任                            | 6    | 451, 785         | 6                 | 100.00%             | 451, 785                   | 100.00%              | 0               | 0.00%      | 0              | 0.00%             | 0               | 0.00%             | 0              | 彙總                | 思表自動帶入反對理由                             |
| 6                            | 解除董事流業禁止                         | 626  | 1,680,594,798    | <mark>626</mark>  | 100.00%             | 1, 680, 594, 798           | 100.00%              | 0               | 0.00%      | 0              | 0.00%             | 0               | 0.00%             | 0              | 0.00%             |                                        |
| 7                            | 發行限制員工權利新股                       | 40   | 34, 853, 877     | 40                | 100.00%             | 34, 853, 877               | 100.00%              | 0               | 0.00%      | 0              | 0.00%             | 0               | 0.00%             | 0              | 0.00%             |                                        |
| 8                            | 低於市價發行員工認股權憑證                    | 0    | 0                | 0                 | 0.00%               | 0                          | 0.00%                | 0               | 0.00%      | 0              | 0.00%             | 0               | 0.00%             | 0              | 0.00%             |                                        |
| 9                            | 库藏股低於實際平均買回價格轉讓<br>員工            | 0    | 0                | 0                 | 0.00%               | 0                          | 0.00%                | 0               | 0.00%      | 0              | 0.00%             | 0               | 0.00%             | 0              | 0.00%             |                                        |
| 10                           | 公司解散、合併、收購、股份轉換<br>或分割           | 4    | 434, 850         | 4                 | 100.00%             | 434, 850                   | 100.00%              | 0               | 0.00%      | 0              | 0.00%             | 0               | 0.00%             | 0              | 0.00%             |                                        |
| 11                           | 增資(盈餘/資本公積/紅利分派轉<br>増資或現金増資發行新股) | 174  | 450, 229, 898    | 174               | 100.00%             | 450, 229, 898              | 100.00%              | 0               | 0.00%      | 0              | 0.00%             | 0               | 0.00%             | 0              | 0.00%             |                                        |

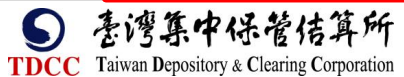

5

## 表2:自行併計彙總表-依15分類

|      |                |         |                  |       |                  | 股東會議案            | 分類投票統       | 計(自行併計   | 彙總表-依1              | 5分類)             |               |                                       |                                       |                 |             |                      |
|------|----------------|---------|------------------|-------|------------------|------------------|-------------|----------|---------------------|------------------|---------------|---------------------------------------|---------------------------------------|-----------------|-------------|----------------------|
| 户名:  | 12345678B 大大投信 |         |                  |       |                  |                  |             |          | 統一編號/稅籍編號: 12345678 |                  |               |                                       |                                       |                 |             |                      |
| 股東會期 | 1間: 108上半年     |         |                  |       |                  |                  |             |          |                     | 製表日期:            | 108/07/20     |                                       |                                       |                 |             |                      |
| 使用電子 | 投票家次:          |         | 198              | 家次    |                  |                  | 使用電子投       | 票表決權數:   |                     | 1,               | 526, 847,     | , 778                                 | 權                                     |                 |             |                      |
| 自行輸入 | 非使用電子投票家次:     |         |                  | 家次    |                  |                  | 自行輸入非       | 使用電子投票   | 鲁表決權數:              |                  |               | 權                                     |                                       |                 |             |                      |
|      | 總家次:           | 198     |                  | 家次    |                  |                  | 表決總權數:      |          |                     | 1, 526, 847, 778 |               |                                       | 權                                     |                 |             |                      |
|      |                |         |                  | 協安    | *                | 費成               |             |          | 反音                  | 對                | в.            | 结实                                    | · · · · · · · · · · · · · · · · · · · |                 | 臣教          |                      |
| 類別   | <b>域</b> 業     | 總議業數    | 投票總權數            |       | ■<br>非使用<br>電子投票 | 電子<br>投票         | 非使用<br>電子投票 | 電子<br>投票 | 非使用<br>電子投票         | <b>電子</b><br>投票  | * 非使用<br>電子投票 | ····································· | 非使用<br>電子投票                           | <b>電子</b><br>投票 | 非使用<br>電子投票 | 反對理由                 |
| 1    | 营業報告書與財務報告之承認  | 802     | 1, 522, 570, 123 | 802   |                  | 1, 522, 570, 123 |             | 0        |                     | 0                |               | 0                                     |                                       | 0               |             |                      |
| 2    | 显餘分派或虧損機補      | 871     | 1,620,854,282    | 871   |                  | 1,620,854,282    |             | 0        |                     | 0                |               | 0                                     |                                       | 0               |             |                      |
| 3    | 章程或作業程序修訂      | 2711    | 4, 516, 015, 527 | 2,706 |                  | 4, 472, 105, 128 |             | 5        |                     | 43, 910, 399     |               | 0                                     |                                       | 0               |             | 修訂「資金貸與他人作業<br>程序」   |
| 4    | 董監事選舉          | 公司家次    | 使用電子             | 投票    | 298              | 合計               | 298         | 投票家次     | 使用電                 | 子投票              |               | 296                                   | <b>승</b> 하                            | 296             | 99.33       | A公司反對理由為<br>B公司反對理由為 |
|      |                | (得選舉素數) | 非使用電-            | 子投票   |                  |                  |             | (遅炭素數)   | 非使用                 | 電子投票             |               |                                       |                                       |                 |             | U公司反對理由為             |
| 5    | 董監事解任          | 6       | 451, 785         | 6     |                  | 451, 785         |             | 0        |                     | 0                |               | 0                                     |                                       |                 |             |                      |
| 6    | 解除董事魏業禁止       | 626     | 1, 680, 594, 798 | 626   |                  | 1,680,594,798    |             | 0        |                     | 0                |               | 0                                     |                                       |                 | <b></b>     | 围动带人反對理由             |
| 7    | 發行限制員工權利新股     | 40      | 34, 853, 877     | 40    |                  | 34, 853, 877     |             | 0        |                     | 0                |               | 0                                     |                                       | 0               |             |                      |
| 8    | 低於市價發行員工認股權憑證  | 0       | 0                | 0     |                  | 0                |             | 0        |                     | 0                |               | 0                                     |                                       | 0               |             |                      |

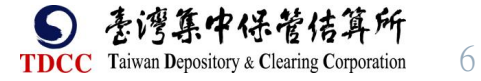

#### 表3:使用電子投票彙總表-依42分類

|       |                       |      |                  |     |         | 股東會議案分           | 類投票統    | 計(使用電 | 子投票   | 景彙總表-依42分獎   | <b>頁)</b> |              |             |                 |       |                                                        |
|-------|-----------------------|------|------------------|-----|---------|------------------|---------|-------|-------|--------------|-----------|--------------|-------------|-----------------|-------|--------------------------------------------------------|
| 户名:12 | 2345678B 大大投信         |      |                  |     |         |                  |         |       |       | 統一編號/稅籍編     | 號:1234    | 15678        |             |                 |       |                                                        |
| 股東會期  | 間: 108上半年             | _    |                  |     |         |                  |         |       |       | 製表日期:108/0   | 7/20      |              |             |                 |       |                                                        |
| 使用電子  | 投票家次:                 |      | 198              | 家次  |         |                  |         |       |       | 使用電子投票表決     | そ權數:]     | 1526847778 🕯 | 雚           |                 |       |                                                        |
| 類別    | 辕 紫                   | 總議案數 | 投票總權數            | 議業数 | %       | 贊成<br>權数         | %       | 議案数   | %     | 反對 權數        | %         | 議案数          | %           | <u>来椎</u><br>椎数 | %     | 反對理由                                                   |
| 1     | 年度财務報表之承認             | 802  | 1, 522, 570, 123 | 802 | 100.00% | 1, 522, 570, 123 | 100.00% | 0     | 0.00% | 0            | 0.00%     | 0            | 0.00%       | 0               | 0.00% |                                                        |
| 2     | 豆餘分派之承認               | 772  | 1, 514, 974, 565 | 772 | 100.00% | 1, 514, 974, 565 | 100.00% | 0     | 0.00% | 0            | 0.00%     | 0            | 0.00%       | 0               | 0.00% |                                                        |
| 3     | 虧损攒補之承認               | 12   | 4, 117, 375      | 12  | 100.00% | 4, 117, 375      | 100.00% | 0     | 0.00% | 0            | 0.00%     | 0            | 0.00%       | 0               | 0.00% |                                                        |
| 4     | 资本公積分派現金              | 87   | 101, 762, 342    | 87  | 100.00% | 101, 762, 342    | 100.00% | 0     | 0.00% | 0            | 0.00%     | 0            | 0.00%       | 0               | 0.00% |                                                        |
| 5     | 章程                    | 572  | 1, 124, 346, 834 | 567 | 100.00% | 1, 124, 346, 834 | 100.00% | 0     | 0.00% | 0            | 0.00%     | 0            | 0.00%       | 0               | 0.00% |                                                        |
| 6     | 員工及董監事酬勞分派            | 0    | 0                | 0   | 0.00%   | 0                | 0.00%   | 0     | 0.00% | 0            | 0.00%     | 0            | 0.00%       | 0               | 0.00% |                                                        |
| 7     | 解除公司法13條轉投資限制         | 0    | 0                | 0   | 0.00%   | 0                | 0.00%   | 0     | 0.00% | 0            | 0.00%     | 0            | 0.00%       | 0               | 0.00% |                                                        |
| 8     | <b>答訂「資金貨與他人作業程序」</b> | 573  | 751, 500, 672    | 568 | 99.12%  | 707, 590, 273    | 94.15%  | 5     | 0.88% | 43, 910, 399 | 5.85%     | 0            | 0.00%       | 0               | 0.00% | 修訂「資金貸與他人作業<br>程序」<br>A公司反對理由為<br>B公司反對理由為<br>C公司反對理由為 |
|       |                       |      |                  |     |         |                  | •       |       |       |              |           |              | <b>予總表自</b> | ヨ動帯入反對ヨ         | 運由    | -                                                      |

S 臺灣集中保管信算所 TDCC Taiwan Depository & Clearing Corporation

#### 表4:自行併計彙總表-依42分類

|       |                       |      |                  |        |      | 股東會議案分           | 類投票統計            | (自行併計彙)             | 總表-依42分類)              | )            |               |                     |                                       |                  |     |                                                        |                 |                      |      |
|-------|-----------------------|------|------------------|--------|------|------------------|------------------|---------------------|------------------------|--------------|---------------|---------------------|---------------------------------------|------------------|-----|--------------------------------------------------------|-----------------|----------------------|------|
| 卢老:12 | 345678B 大大投信          |      |                  |        |      |                  |                  |                     |                        | 統一編號/稅4      |               |                     |                                       |                  |     |                                                        |                 |                      |      |
| 股東會期日 | 間: 108上半年             |      |                  |        |      |                  |                  |                     |                        | 製表日期:10      | 8/07/20       |                     |                                       |                  |     |                                                        |                 |                      |      |
| 使用電子  | 投票家次:                 |      | 198              | 家次     |      |                  | 使用電子拍            | <b>没票表決權數</b> :     |                        | 1, 5         | 526, 847, 778 | }                   | 權                                     |                  |     |                                                        |                 |                      |      |
| 自行輸入  | 非使用電子投票家次:            |      |                  | 家次     |      |                  | 自行輸入非使用電子投票表決權數: |                     |                        |              |               |                     | 權                                     |                  |     |                                                        |                 |                      |      |
| 總家次:  |                       | 198  |                  | 家次     |      |                  | 表決總權數:           |                     |                        | 1,           | 8             |                     |                                       |                  |     |                                                        |                 |                      |      |
|       |                       |      |                  | ام عاد | 1    | 黄成               | 反對               |                     | 14 5-                  |              | #             |                     | 權                                     | 123 atc          |     |                                                        |                 |                      |      |
| 頻別    | 議 条                   | 總議案數 | 總議案數             | 總議案數   | 總議案數 | 投票總權數            |                  | * 30<br>非使用<br>電子投票 | <u>権</u> 設<br>電子<br>投票 | 非使用<br>電子投票  |               | (来致)<br>非使用<br>電子投票 | · · · · · · · · · · · · · · · · · · · | x<br>非使用<br>電子投票 |     | ₩₩<br>非使用<br>電子投票                                      | <b>電子</b><br>投票 | 难 33.<br>非使用<br>電子投票 | 反對理由 |
| 1     | 年度财務報表之承認             | 802  | 1, 522, 570, 123 | 802    |      | 1, 522, 570, 123 |                  | 0                   |                        | 0            |               |                     | 0                                     | 0                |     |                                                        |                 |                      |      |
| 2     | 豆餘分派之承認               | 772  | 1, 514, 974, 565 | 772    |      | 1, 514, 974, 565 |                  | 0                   |                        | 0            |               |                     | 0                                     | 0                |     |                                                        |                 |                      |      |
| 3     | 虧损攒補之承認               | 12   | 4, 117, 375      | 12     |      | 4, 117, 375      |                  | 0                   |                        | 0            |               |                     | 0                                     | 0                |     |                                                        |                 |                      |      |
| 4     | 資本公積分派現金              | 87   | 101, 762, 342    | 87     |      | 101, 762, 342    |                  | 0                   |                        | 0            |               |                     | 0                                     | 0                |     |                                                        |                 |                      |      |
| 5     | 章程                    | 567  | 1, 124, 346, 834 | 567    |      | 1, 124, 346, 834 |                  | 0                   |                        | 0            |               |                     | 0                                     | 0                |     |                                                        |                 |                      |      |
| 6     | 員工及登監事酬勞分派            | 0    | 0                | 0      |      | 0                |                  | 0                   |                        | 0            |               |                     | 0                                     | 0                |     |                                                        |                 |                      |      |
| 7     | 解除公司法13條轉投資限制         | 0    | 0                | 0      |      | 0                |                  | 0                   |                        | 0            |               |                     | 0                                     | 0                |     |                                                        |                 |                      |      |
| 8     | <b>答打「資金貨與他人作業程序」</b> | 573  | 751, 500, 672    | 568    |      | 707, 590, 273    |                  | 5                   |                        | 43, 910, 399 | [             | 彙總表                 | <br>長自動帶                              | 入反業              | 村理由 | 修訂「資金貸與他人<br>作業程序」<br>A公司反對理由為<br>B公司反對理由為<br>C公司反對理由為 |                 |                      |      |

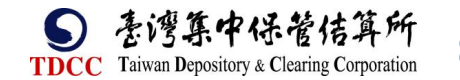